## HDD MUSICの基本操作

## HDD MUSIC再生画面

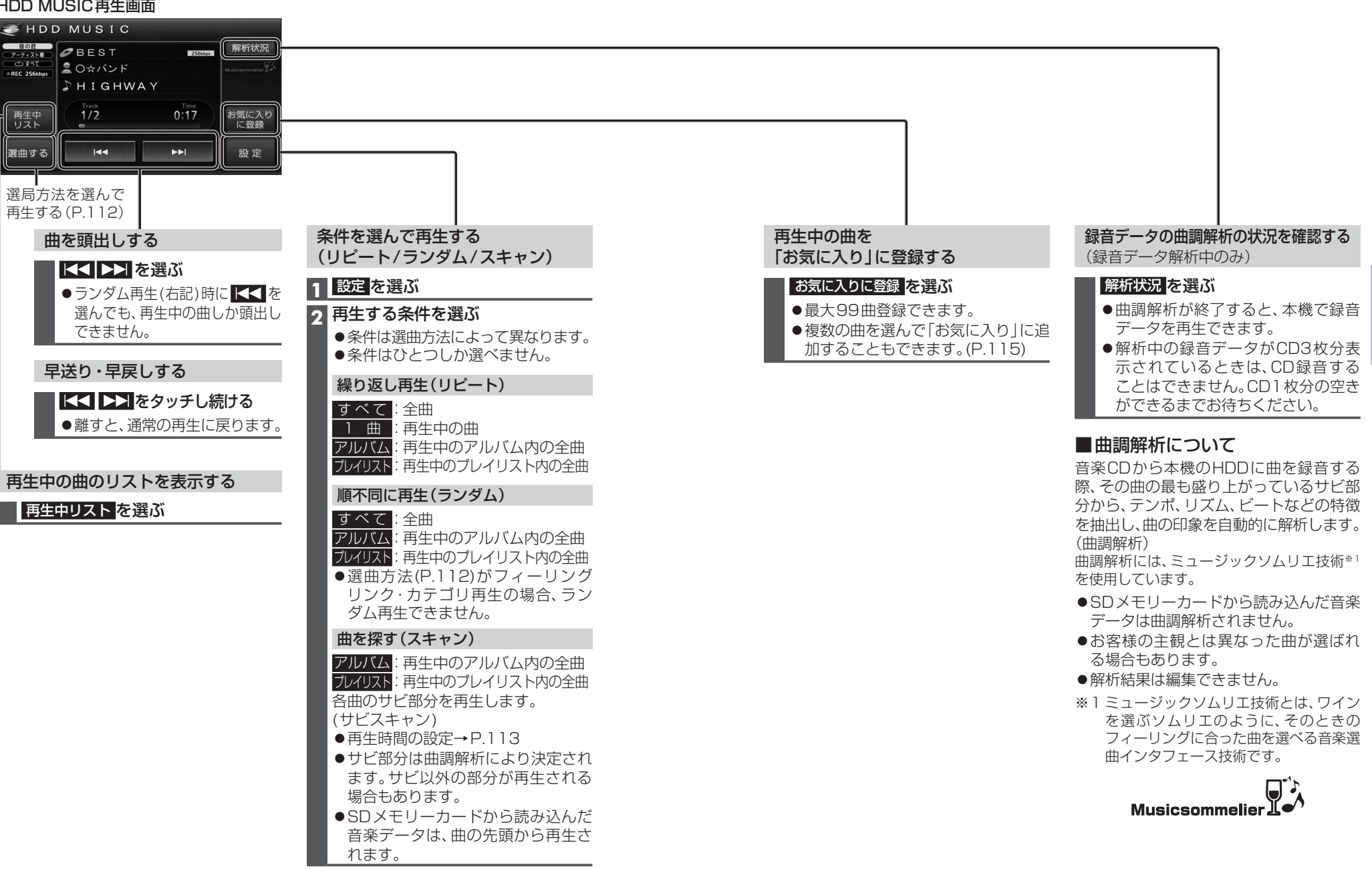

110